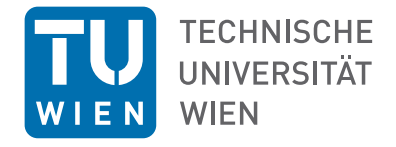

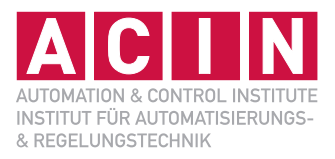

# Laborübung WS 2022/2023

# Univ.-Prof. Dr. techn. Andreas KUGI

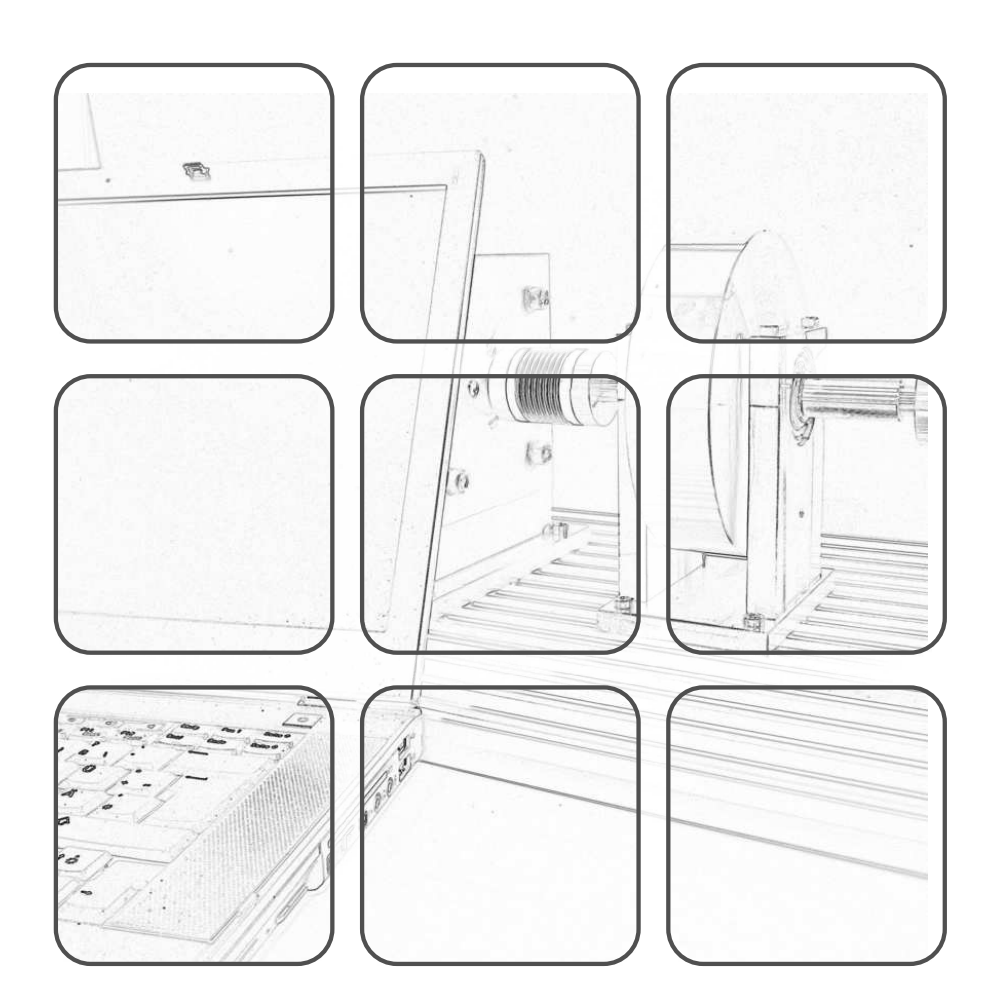

REGELUNGSTECHNIK

## Regelungstechnik

Laborübung WS 2022/2023

Univ.-Prof. Dr. techn. Andreas KUGI

TU Wien Institut für Automatisierungs- und Regelungstechnik Gruppe für komplexe dynamische Systeme

Gußhausstraße 27–29 1040 Wien Telefon: +43 1 58801 – 37615 Internet: https://www.acin.tuwien.ac.at

 $\ensuremath{\mathbb{C}}$  Institut für Automatisierungs- und Regelungstechnik, TU Wien

# Inhaltsverzeichnis

| Org  | anisation                                                                                                    | 1                                                                                                    |
|------|----------------------------------------------------------------------------------------------------|----------------------------------------------------------------------------------------------------|
| 0.1  | Inhalt                                                                                                    | 1                                                                                                    |
| 0.2  | Ablauf                                                                                                    | 1                                                                                                    |
|      | $0.2.1  \text{Vorbereitung}  \dots  \dots  \dots  \dots  \dots  \dots  \dots  \dots  \dots  $                                | 1                                                                                                    |
|      | 0.2.2 Laborübung                                                                                                    | 1                                                                                                    |
|      | 0.2.3 Anforderungen und Beurteilung                                                                                          | 2                                                                                                    |
| 0.3  | Termine Wintersemester $2022/23$                                                                                             | 2                                                                                                    |
| 0.4  | Ansprechperson für organisatorische Belange                                                                                  | 3                                                                                                    |
| 0.5  | Weitere Informationen                                                                                                    | 3                                                                                                    |
| Syst | emanalyse mit Matlab/Simulink                                                                                                | 4                                                                                                    |
| 1.1  | Matlab                                                                                                    | 4                                                                                                    |
|      | 1.1.1 Grundlagen in Matlab                                                                                                   | 6                                                                                                    |
|      | 1.1.2 Control System Toolbox                                                                                                 | 7                                                                                                    |
| 1.2  | Simulink                                                                                                    | 8                                                                                                    |
|      | 1.2.1 Grundlagen von Simulink                                                                                                | 8                                                                                                    |
|      | 1.2.2 Implementierung von dynamischen Systemen                                                                               | 10                                                                                                    |
| 1.3  | Anwendungsbeispiele                                                                                                    | 16                                                                                                    |
|      | 1.3.1 Elektrisches Netzwerk                                                                                                  | 16                                                                                                    |
|      | 1.3.2 Datenkompression                                                                                                    | 19                                                                                                    |
| 1.4  | Literatur                                                                                                    | 20                                                                                                    |
| Reg  | lerentwurf und Simulation                                                                                                    | 21                                                                                                    |
| 2.1  | Elektrisches System                                                                                                    | 21                                                                                                    |
| 2.2  | Gleichstrommaschine mit Propeller                                                                                            | 23                                                                                                    |
| 2.3  | Literatur                                                                                                    | 30                                                                                                    |
| Zust | tandsregler                                                                                                    | 31                                                                                                    |
| 3.1  | Zustandsreglerentwurf für die Gleichstrommaschine mit Propeller                                                              | 31                                                                                                    |
| 3.2  | Literatur                                                                                                    | 35                                                                                                    |
|      | Org<br>0.1<br>0.2<br>0.3<br>0.4<br>0.5<br>Syst<br>1.1<br>1.2<br>1.3<br>1.4<br>Reg<br>2.1<br>2.2<br>2.3<br>Zust<br>3.1<br>3.2 | Organisation         0.1       Inhalt         0.2       Ablauf         0.2.1       Vorbereitung         0.2.2       Laborübung         0.2.3       Anforderungen und Beurteilung         0.3       Termine Wintersemester 2022/23         0.4       Ansprechperson für organisatorische Belange         0.5       Weitere Informationen         0.5       Weitere Informationen         0.5       Weitere Informationen         1.1       Grundlagen in Matlab         1.1.1       Grundlagen in Matlab         1.1.2       Control System Toolbox         1.2       Simulink         1.2.1       Grundlagen von Simulink         1.2.2       Implementierung von dynamischen Systemen         1.3.1       Elektrisches Netzwerk         1.3.2       Datenkompression         1.4       Literatur         2.1       Elektrisches System         2.2       Gleichstrommaschine mit Propeller         2.3       Literatur         2.4       Literatur         2.5       Literatur         2.6       Literatur         2.7       Literatur         2.8       Literatur         3.1 |

# 0 Organisation

## 0.1 Inhalt

Die vorliegende Laborübung ist Teil des Moduls Regelungstechnik. Voraussetzung für die Teilnahme an der Laborübung ist der Besuch der zugehörigen VU Automatisierung. Das Ziel dieser Laborübung ist es, einen Einblick in die Modellierung, Analyse, Simulation sowie den Entwurf von Regelungssystemen mittels analytischer Methoden und unter Zuhilfenahme von modernen Simulationswerkzeugen zu erhalten. Es werden drei Übungseinheiten abgehalten. Nach einer Einführung in das Softwarepaket MATLAB/SIMULINK werden in der zweiten und dritten Übungseinheit die erworbenen Kenntnisse an Beispielen zur Modellbildung, Simulation und zum Reglerentwurf angewandt.

# 0.2 Ablauf

### 0.2.1 Vorbereitung

Das Skriptum wird am 21.11.2022 ausgegeben. Zur Vorbereitung auf die jeweilige Übungseinheit sind in Zweier-Gruppen alle in diesem Skriptum gestellten Aufgaben zu lösen. Trotz der Vorbereitung in Zweier-Gruppen, wird davon ausgegangen, dass alle Teilnehmenden die gestellten Aufgaben eigenständig lösen können. Bitte prüfen Sie Ihre Berechnungs- und Simulationsergebnisse auf Plausibilität und achten Sie auf funktionierende Simulationsmodelle.

Wenden Sie sich bei Problemen oder Fragen rechtzeitig an die in den jeweiligen Übungsangaben genannten Ansprechpersonen. Insbesondere wird während der Übung keine Zeit mehr für die Korrektur fehlerhaft oder unvollständig ausgearbeiteter Vorbereitungen zur Verfügung stehen.

Studentenlizenzen für die zur Bearbeitung der Aufgaben benötigten Softwarepakete können Sie z. B. bei TU.it (http://www.sss.tuwien.ac.at/sss/) beziehen. Die bereitgestellen Beispieldateien setzen MATLAB/SIMULINK ab Version R2022b voraus. Ferner stehen Ihnen im Computerlabor des Instituts (Raum CA0426) von Montag bis Freitag in der Zeit von 9.00 bis 18.00 Uhr Rechner zur Verfügung, sofern der jeweilige Tag nicht vorlesungsfrei ist und der Raum nicht durch Lehrveranstaltungen belegt ist. Der Raum wird bei Bedarf aufgeschlossen.

## 0.2.2 Laborübung

Während der vierstündigen Übungseinheiten werden die von Ihnen ausgearbeiteten Lösungen der Aufgaben besprochen, die zugrunde liegende Theorie diskutiert und weiterführende

Laborübung Regelungstechnik (WS 2022/2023) ©A. Kugi, Institut für Automatisierungs- und Regelungstechnik, TU Wien

Aufgaben bearbeitet.

#### 0.2.3 Anforderungen und Beurteilung

Während der Übungseinheiten besteht Anwesenheitspflicht. Die Ausarbeitung aller Aufgaben sowie die Ausführbarkeit aller erstellten Simulationen sind notwendig für eine positive Beurteilung der Vorbereitung und damit für eine Teilnahme am Übungstermin.

In die positive Beurteilung gehen

- die Richtigkeit Ihrer vorbereiteten Lösungen,
- Ihre Mitarbeit während der Laborübungen und
- für die Übung benötigte Theoriekenntisse

ein.

Für eine positive Gesamtbeurteilung müssen Sie alle Übungseinheiten positiv abschließen.

## 0.3 Termine Wintersemester 2022/23

Die Vorbesprechung zur Lehrveranstaltung findet am 18.10.2022 um 14:00 Uhr im Computerlabor des Instituts, Raum CA0426, statt. Es werden dabei unter anderem die vorzubereitenden Aufgaben besprochen. Daher ist es notwendig, dass alle Teilnehmenden zur Vorbesprechung anwesend sind. Die Gruppeneinteilung in Zweier-Gruppen erfolgt über TISS.

Alle weiteren Übungstermine werden im Computerlabor des Instituts (Raum CA0426) abgehalten. Datum und Uhrzeit entnehmen Sie bitte nachfolgender Tabelle. Die Uhrzeit richtet sich nach der Gruppenanmeldung.

| Übungseinheit  | Datum                  | Zeit              |  |
|----------------|------------------------|-------------------|--|
| Vorbesprechung | Dienstag, 18.10.2022   | 14:00 bis 14:30   |  |
| Übung 1        | Mittwoch, 21.12.2022   | 08:00 bis 12:00   |  |
| Übung 1        | Donnerstag, 22.12.2022 | 08:00 bis $12:00$ |  |
| Übung 1        | Donnerstag, 22.12.2022 | 13:00 bis $17:00$ |  |
| Übung 2        | Mittwoch, 11.01.2023   | 08:00 bis 12:00   |  |
| Übung 2        | Donnerstag, 12.01.2023 | 08:00 bis $12:00$ |  |
| Übung 2        | Donnerstag, 12.01.2023 | 13:00 bis $17:00$ |  |
| Übung 3        | Mittwoch, 25.01.2023   | 08:00 bis 12:00   |  |
| Übung $3$      | Donnerstag, 26.01.2023 | 08:00 bis $12:00$ |  |
| Übung 3        | Donnerstag, 26.01.2023 | 13:00 bis $17:00$ |  |

# 0.4 Ansprechperson für organisatorische Belange

Bei Fragen oder Anregungen organisatorischer Natur wenden Sie sich bitte an

• Florian Beck <beck@acin.tuwien.ac.at>.

# 0.5 Weitere Informationen

Aktuelle Informationen zur Lehrveranstaltung sind auf der Instituts-Homepage https://www.acin.tuwien.ac.at/bachelor/regelungstechnik/ abrufbar. Dort sind auch weitere Materialien (vor allem MATLAB-Dateien) für Sie zum Download bereitgestellt.

# 1 Systemanalyse mit Matlab/Simulink

Ziel dieser Übung ist es, das Computerprogramm MATLAB/SIMULINK für die Systemanalyse einzusetzen. Alle Aufgabenstellungen dieser Übungseinheit sind mit diesem Softwarepaket zu lösen.

Eine kostenlose MATLAB-Lizenz wird von der TU-Wien zur Verfügung gestellt. Im Computerlabor des Instituts steht MATLAB/SIMULINK in der Version R2022b zur Verfügung. Informationen zum Installieren von MATLAB finden Sie im als QR-Code dargestellten Link. Dieser Link ist im PDF auch anklickbar.

Studieren Sie als Vorbereitung auf die Übung zumindest folgende Kapitel im Skriptum zur VU Automatisierung (WS 2022/23) [1.1]:

- Kapitel 1, vollständig
- Kapitel 2, vollständig
- Kapitel 3, vollständig
- Kapitel 6, vollständig.

Bei Fragen oder Anregungen zu dieser Übung wenden Sie sich bitte an

- Christoph Unger <unger@acin.tuwien.ac.at> oder
- Sebastian Thormann <thormann@acin.tuwien.ac.at>.

Für organisatorische Fragen wenden Sie sich bitte an

Florian Beck <beck@acin.tuwien.ac.at>.

**Hinweis:** Lesen und beachten Sie alle Hinweise. Vermeiden Sie die Symbolic Math Toolbox in der Ausarbeitung der Aufgaben.

## 1.1 Matlab

MATLAB ist ein Computernumerikprogramm. Der Name ist eine Abkürzung für MATrix LABoratory, womit bereits angedeutet wird, dass das Programm gut zum Rechnen mit Vektoren und Matrizen geeignet ist.

Der MATLAB-Desktop (das eigentliche Programmfenster) enthält in der Standardeinstellung folgende Fenster. (Dies kann jedoch individuell angepasst werden.)

Laborübung Regelungstechnik (WS 2022/2023) ©A. Kugi, Institut für Automatisierungs- und Regelungstechnik, TU Wien

#### • Command Window

Es stellt den Eingabebereich dar, welcher auf jeden Fall angezeigt werden muss. Hier können alle Befehle hinter der Eingabeaufforderung >> eingegeben und direkt ausgeführt werden. Schließt man eine Befehlssequenz mit einem Semikolon ab, so wird die Ausgabe von MATLAB unterdrückt. Das Drücken der Eingabe-Taste bewirkt die sofortige Ausführung der Befehlszeile. Im Falle mehrzeiliger Befehlseingaben kann mit der Umschalt- und der Eingabe-Taste in eine neue Zeile gesprungen werden.

#### • Editor

Im Editor können Funktionen, Skripte oder Programm-Code (z. B. m-Code oder auch C-Code) erstellt und editiert werden. Es werden die in Programmierumgebungen üblichen Möglichkeiten zum schrittweisen Ausführen der Befehlssequenzen, zum Debuggen, etc. zur Verfügung gestellt. Skripte werden auch m-files genannt; sie besitzen die Dateiendung \*.m und werden zur Laufzeit von einem Interpreter abgearbeitet. Skripte enthalten MATLAB-Befehlssequenzen, wie sie prinzipiell auch direkt im Command Window eingegeben werden können. Funktionen besitzen ebenfalls die Dateiendung \*.m. Sie erhalten meist Eingangsparameter und geben oft auch Rückgabewerte zurück.

#### • Workspace Browser

Die aktuellen Variablen werden in MATLAB im so genannten Workspace angezeigt. Sie können durch Anklicken aufgerufen und verändert werden.

#### • Current Directory Browser

Im Current Directory Browser wird das aktuelle Arbeitsverzeichnis dargestellt. Dateien und Ordner können geöffnet, angelegt, bearbeitet, etc. werden. Für kleine Projekte empfiehlt es sich, alle Dateien, auf die während der Rechnung oder Simulation zugegriffen wird, in einem gemeinsamen, lokalen (aktuellen) Verzeichnis abzulegen.

#### Command History Window

Die in der Vergangenheit ausgeführten Befehle sind im Command History Window chronologisch sortiert. Die einzelnen Befehle können herauskopiert bzw. durch einen Doppelklick erneut ausgeführt werden.

Alle MATLAB/SIMULINK Dateien, die zum Bearbeiten dieser Übung benötigt werden, finden Sie in uebung1.zip auf der Homepage der Lehrveranstaltung.

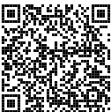

#### 1.1.1 Grundlagen in Matlab

Auf der Homepage der Lehrveranstaltung finden Sie die MATLAB Scripts cds\_matlab\_intro\_part1.m, cds\_matlab\_intro\_part2.m und cds\_matlab\_intro\_part3.m. Öffnen Sie diese und führen Sie die enthaltenen Befehle schrittweise aus. Beachten Sie, dass die Funktion mittelwert.m aufgerufen wird, welche sich daher im aktuellen Arbeitsverzeichnis befinden muss.

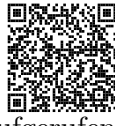

Hinweis: Zum Ausführen einzelner Befehlssequenzen markieren Sie diese im Editor und drücken F9. Mithilfe der Symbolfolge <sup>%</sup>/<sub>u</sub> kann der Programmcode in einzeln ausführbare Sektionen unterteilt werden, welche durch die Tastenkombination Strg +Enter abgearbeitet werden. Zum Ausführen eines ganzen m-files geben Sie entweder dessen Namen (ohne Dateiendung) im Command Window ein oder öffnen Sie die Datei im Editor und drücken F5. Versuchen Sie alle Befehle zu verstehen und machen Sie gegebenenfalls von der Hilfefunktion Gebrauch.

Hinweis: Machen Sie sich auch mit den in cds\_matlab\_intro\_part1.m angeführten function handles vertraut. Diese sind für die Zusatzaufgaben in der Übung von Vorteil.

Aufgabe 1.1. In den folgenden Aufgaben sollen die in cds\_matlab\_intro\_part1.m und cds matlab intro part2.m beschriebenen Befehle an konkreten Beispielen angewandt werden.

1. Gegeben ist das Gleichungssystem

$$x_1 + 2x_2 + 4x_3 = 5 \tag{1.1a}$$

$$2x_1 + 2x_2 + x_3 = 4 \tag{1.1b}$$

$$3x_1 + 2x_2 = 2 . (1.1c)$$

Schreiben Sie dieses Gleichungssystem in Matrixdarstellung an und bestimmen Sie den Lösungsvektor  $\mathbf{x} = \begin{bmatrix} x_1 & x_2 & x_3 \end{bmatrix}^{\mathrm{T}}$ . Führen Sie die Rechnung einmal mit dem Befehl inv() und einmal mit dem Befehl mldivide() (oder in seiner Kurzform ) durch. Untersuchen Sie die Geschwindigkeits- und Genauigkeitsunterschiede der beiden Befehle. Wann würden Sie welchen Befehl verwenden?

Hinweis: Um die benötigte Rechenzeit zu bestimmen, können die Befehle tic und toc verwendet werden. Weiters kann mithilfe von norm(Ax - b)der numerische Fehler der Berechnung bestimmt werden.

2. Gegeben ist die Fourier-Reihenentwicklung n-ter Ordnung der Rechteckfunktion

$$\operatorname{rect}(x) \approx A \sum_{k=1}^{n} \frac{4}{\pi(2k-1)} \sin((2k-1)x) ,$$
 (1.2)

3. Gegeben ist die Funktion

$$f(x, y, t) = \sin\left(\frac{x\pi}{10}\right) \sin\left(\frac{y\pi}{10}\right) |\sin(t)| .$$
 (1.3)

Stellen Sie die zu dieser Funktion gehörige Fläche  $z = f(x, y, t_{\text{konst}})$  mithilfe einer for-Schleife für verschiedene Zeitpunkte  $t_{\text{konst}}$  sowie  $x \in [0, 10]$  und  $y \in [0, 10]$  grafisch dar.

#### 1.1.2 Control System Toolbox

Toolboxen sind Sammlungen von Funktionen, meist in Form von m-files, die den Funktionsumfang des Basisprogramms erweitern. Nach der erstmaligen Installation werden Toolboxen automatisch beim Programmstart von MATLAB geladen. Eine Übersicht der installierten Toolboxen erhält man mit dem Befehl **ver**.

Die Toolbox 'Control System' ist häufig bei regelungstechnischen Aufgabenstellungen nützlich. Sie unterstützt bei der Analyse und dem Reglerentwurf von linearen dynamischen Systemen.

Hinweis: Vor der Bearbeitung der nachstehenden Aufgaben öffnen Sie die Datei cds\_matlab\_intro\_part3.m im MATLAB-Editor und arbeiten Sie alle Befehle schrittweise durch. Versuchen Sie alle Befehle zu verstehen und machen Sie gegebenenfalls von der Hilfefunktion Gebrauch.

Zur Bestimmung der numerischen Lösung eines (nichtlinearen) Differentialgleichungssystems der Form

$$\dot{\mathbf{x}} = \mathbf{f}(\mathbf{x}, \mathbf{u}) \tag{1.4}$$

werden in MATLAB zahlreiche Integrationsalgorithmen zur Verfügung gestellt. Die Funktion eines solchen Integrationsalgorithmus soll anhand des expliziten Euler-Verfahrens

$$\mathbf{x}_{k+1} = \mathbf{x}_k + T_a \mathbf{f}(\mathbf{x}_k, \mathbf{u}_k) \tag{1.5}$$

gezeigt werden. Hierbei bezeichnet  $\mathbf{x}_k \approx \mathbf{x}(kT_a)$  die Approximation des Zustandsvektors zum Zeitpunkt  $t = kT_a$  mit der Abtastzeit  $T_a$ .

Aufgabe 1.2. Betrachten Sie die Differentialgleichung zweiter Ordnung zur Beschreibung eines harmonischen Oszillators in der Form

$$m\ddot{s} + c\dot{s} + ks = f$$
,  $s(0) = s_0$ ,  $\dot{s}(0) = v_0$  (1.6)

Laborübung Regelungstechnik (WS 2022/2023) ©A. Kugi, Institut für Automatisierungs- und Regelungstechnik, TU Wien

$$\dot{\mathbf{x}} = \mathbf{A}\mathbf{x} + \mathbf{B}\mathbf{u} \tag{1.7a}$$

$$y = \mathbf{c}^{\mathrm{T}} \mathbf{x} \tag{1.7b}$$

mit  $\mathbf{x}^{\mathrm{T}} = \begin{bmatrix} x_1, x_2 \end{bmatrix}$  und  $\mathbf{u} = u$  an. Wählen sie hierfür u = f und y = s.

sowie der externen Kraft f. Schreiben Sie (1.6) in Zustandsraumdarstellung

1. Bestimmen Sie die Eigenwerte der Dynamikmatrix und beurteilen Sie das System hinsichtlich Stabilität unter Annahme positiver Konstanten m, c und k. Berechnen Sie die Transitionsmatrix  $\mathbf{\Phi}(t)$  und bestimmen Sie die allgemeine Lösung von (1.7) für den Fall, dass u durch den Einheitssprung  $\sigma(t)$  gegeben ist. Diese Berechnungen sind handschriftlich durchzuführen!

**Hinweis:** Für die Berechnung der Transitionsmatrix können die Eigenwerte allgemein mit  $\lambda_1$  und  $\lambda_2$  bezeichnet werden. Die zuvor berechneten Ausdrücke müssen nicht explizit eingesetzt werden.

- 2. Schreiben Sie ein m-file, in welchem der Integrationsalgorithmus (1.5) auf das Differentialgleichungssystem (1.7) angewendet wird. Verwenden Sie als Integrationszeitraum [0, 20]s, als Zeitschrittweite (Abtastzeit)  $T_a = 0.1$  s und für die Systemparameter m = 1 kg, c = 1 N s/m, k = 2 N/m,  $s_0 = 0$  m,  $v_0 = 0$  m/s. Variieren Sie nun die Abtastzeit und untersuchen Sie deren Einfluss auf die Genauigkeit der numerisch berechneten Lösung. Stellen Sie hierzu den Zeitverlauf der Zustände, sowohl der numerischen als auch der exakten Lösung, in einer Grafik dar.
- 3. Vergleichen Sie Ihre Ergebnisse mit den mittels Control System Toolbox berechneten Sprungantworten des gegebenen kontinuierlichen Systems und des zugehörigen Abtastsystems (Abtastzeit  $T_a$ ). Zur Diskretisierung können Sie den Befehl c2d() verwenden.

# 1.2 Simulink

SIMULINK ist eine Erweiterung von MATLAB zur Simulation und Analyse dynamischer Systeme. Mithilfe von SIMULINK gestaltet sich das Lösen von Anfangswertproblemen einfach. Die grafische Bedienoberfläche erlaubt die Beschreibung von dynamischen Systemen mithilfe von Blockschaltbildern. Hierbei stellt SIMULINK eine Bibliothek mit vorgefertigten Funktionsblöcken zur Verfügung, welche durch benutzerdefinierte Blöcke erweitert werden können.

## 1.2.1 Grundlagen von Simulink

Mit dem Befehl simulink wird der 'Simulink Library Browser' geöffnet. Er enthält die Funktionsblöcke, welche per Drag & Drop in das Simulink Modell gezogen werden können.

Laborübung Regelungstechnik (WS 2022/2023) ©A. Kugi, Institut für Automatisierungs- und Regelungstechnik, TU Wien

Die Blöcke sind mittels Signalflussleitungen zu verbinden. Besonders häufig benötigte Blöcke sind in der Gliederung des Simulink Library Browsers, z.B. in den folgenden Gruppen zu finden.

- Continuous: Blöcke zur Simulation zeitkontinuierlicher Systeme, unter anderem der zeitkontinuierliche Integrator 1/s.
- Math Operations: Einige mathematische Operationen, z. B. Addieren, Multiplizieren, Quadrieren.
- Sinks: Blöcke, die nur einen Eingang (oder mehrere Eingänge), aber keinen Ausgang besitzen. Scopes beispielsweise dienen zur grafischen Darstellung von Signalen. Signale können an beliebiger Stelle direkt von Signalflussleitungen abgegriffen werden. Der Block To Workspace erlaubt den Export von Simulationsergebnissen in den MATLAB-Workspace, wo sie dann als Variable zur weiteren Auswertung zur Verfügung stehen.
- Sources: Blöcke, die nur einen Ausgang (oder mehrere Ausgänge), aber keinen Eingang besitzen, wie etwa Signalgeneratoren.

Zur effizienten Arbeit mit SIMULINK wird folgendes Vorgehen empfohlen:

1. Parameterwerte werden nicht direkt in SIMULINK eingetragen, sondern zusammengefasst in einem MATLAB-Script definiert, welches vor der Simulation ausgeführt wird. Damit können die Parameter einfach und an zentraler Stelle geändert werden. Zum Update der Parameter muss das Matlab-Script erneut ausgeführt werden.

**Hinweis:** Alle Variablen, die sich im Matlab-Workspace befinden, stehen auch in SIMULINK zur Verfügung.

- 2. Werden die mathematischen Ausdrücke umfangreicher, empfiehlt es sich, die Verschaltung vieler Einzelblöcke durch die Verwendung benutzerdefinierter (programmierter) Blöcke zu umgehen. Die entsprechenden Blöcke befinden sich in der Gruppe User-Defined Functions. Im Block Fcn können sowohl MATLAB Funktionen als auch benutzerdefinierte Funktionen verwendet werden.
- Eine weitere Möglichkeit die Übersichtlichkeit von Modellen zu verbessern ist die Verwendung von Subsystemen (Ports & Subsystems → Subsystem).
- 4. Um die Anzahl der am Bildschirm dargestellten Signalflussleitungen zu reduzieren, können die Blöcke From und Goto aus der Gruppe Signal Routing verwendet werden.
- 5. LTI-Systeme, welche mittels der Control System Toolbox als Übertragungsfunktion oder in Zustandsraumdarstellung erzeugt wurden, können direkt in SIMULINK eingebunden werden (Control System Toolbox  $\rightarrow$  LTI System).

Simulationseinstellungen können im Menü Modeling  $\rightarrow$  Model Settings (Strg + E) vorgenommen werden. Besonders wesentlich ist dabei die Wahl der Simulationsdauer und des Integrationsalgorithmus. Ferner können unter Solver details für den Integrationsalgorithmus Schranken der Zeitschrittweite und Genauigkeitsanforderungen eingestellt werden. Im Rahmen dieser Einführung soll auf eine detaillierte Diskussion der verwendeten Algorithmen verzichtet werden. Einen Überblick über einige in MATLAB zur Verfügung stehende Lösungsverfahren für Anfangswertprobleme erhalten Sie in der Hilfe zu 'ode23, ode45, ode113, ode15s, ode23s, ode23t, ode23tb' (aufrufbar z. B. mit doc ode45) unter der Überschrift Algorithms. Diese Algorithmen werden auch von SIMULINK verwendet. Ferner sei auf die Fachliteratur, z. B. [1.2, 1.3], verwiesen.

Die Simulation kann durch Anklicken des Startknopfes  $\blacktriangleright$  oder durch Drücken der Tasten Strg + T gestartet werden. Um eine Simulation alternativ aus dem Eingabefenster oder einem m-file zu starten, kann der Befehl sim() verwendet werden.

Aufgabe 1.3. Machen Sie sich weiter mit Simulink vertraut.

Auf der Homepage der Lehrveranstaltung finden Sie das Simulink-Modell cds\_simulink\_intro\_part1.slx.

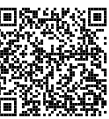

Öffnen Sie dieses Modell und starten Sie die Simulation. Achten Sie darauf, zuvor das *Matlab-Script* init\_cds\_simulink\_intro\_part1.m auszuführen. Dieses *Matlab-Script* erstellt alle für die Simulation notwendigen Variablen im MATLAB-Workspace. Versuchen Sie alle Blöcke zu verstehen und machen Sie gegebenenfalls von der Hilfefunktion Gebrauch.

#### 1.2.2 Implementierung von dynamischen Systemen

Die Implementierung eines dynamischen Systems, für das ein Modell in Form einer (expliziten) Differentialgleichung existiert, kann als Blockschaltbild oder auch als MATLAB Function erfolgen. Die beiden Varianten werden im Folgenden kurz erläutert.

#### Blockschaltbild

Um eine Differentialgleichung höherer Ordnung mit Simulink lösen zu können, muss diese als System von Differentialgleichungen erster Ordnung dargestellt werden. Dieses Vorgehen wird in Beispiel 1.1 dargestellt.

Beispiel 1.1. Das Anfangswertproblem

$$\ddot{y} + \cos^2(y)\ddot{y} + a\dot{y} + u = 0, \qquad \ddot{y} = \dot{y} = y = 0, \qquad u = \sin(t)$$
(1.8)

mit einem Parameter a = 0.3 soll mittels einer Integratorkette dargestellt werden. Zuerst wird die Differentialgleichung in Zustandsraumdarstellung  $\dot{\mathbf{x}} = \mathbf{f}(\mathbf{x}, u)$ übergeführt. Da (1.8) eine Differentialgleichung dritter Ordnung ist, wird ein dreidi-

mensionaler Zustand

$$\mathbf{x} = \begin{bmatrix} x_1 \\ x_2 \\ x_3 \end{bmatrix} = \begin{bmatrix} y \\ \dot{y} \\ \ddot{y} \end{bmatrix}$$
(1.9)

verwendet. Damit ergibt sich ein System von drei Differentialgleichungen erster Ordnung

$$\dot{\mathbf{x}} = \begin{bmatrix} \dot{x}_1 \\ \dot{x}_2 \\ \dot{x}_3 \end{bmatrix} = \begin{bmatrix} x_2 \\ x_3 \\ -\cos^2(x_1)x_3 - ax_2 - u \end{bmatrix}, \qquad \mathbf{x}(0) = \begin{bmatrix} x_1(0) \\ x_2(0) \\ x_3(0) \end{bmatrix} = \begin{bmatrix} 0 \\ 0 \\ 0 \end{bmatrix}.$$
(1.10)

Da man an der Lösung  $\mathbf{x}(t)$  interessiert ist, wird (1.10) einmal zeitlich integriert. Dadurch ergibt sich

$$\mathbf{x}(t) = \begin{bmatrix} x_1(t) \\ x_2(t) \\ x_3(t) \end{bmatrix} = \begin{bmatrix} x_1(0) + \int_0^t x_2 \, \mathrm{d}\tau \\ x_2(0) + \int_0^t x_3 \, \mathrm{d}\tau \\ x_3(0) + \int_0^t -\cos^2(x_1)x_3 - ax_2 - u \, \mathrm{d}\tau \end{bmatrix}, \qquad \mathbf{x}(0) = \begin{bmatrix} 0 \\ 0 \\ 0 \end{bmatrix}$$
(1.11)

In (1.11) ist ersichtlich, dass drei Integratoren benötigt werden. Jeder dieser Integratoren kann mittels eines Integratorblocks in Simulink dargestellt werden. Damit kann das Differentialgleichungssystem in Simulink wie in Abbildung 1.1 dargestellt werden.

**Hinweis:** Die Anfangszustände  $(x_{1,0}, x_{2,0}, x_{3,0})$  müssen in den Einstellungen der einzelnen Integratorblöcke definiert werden.

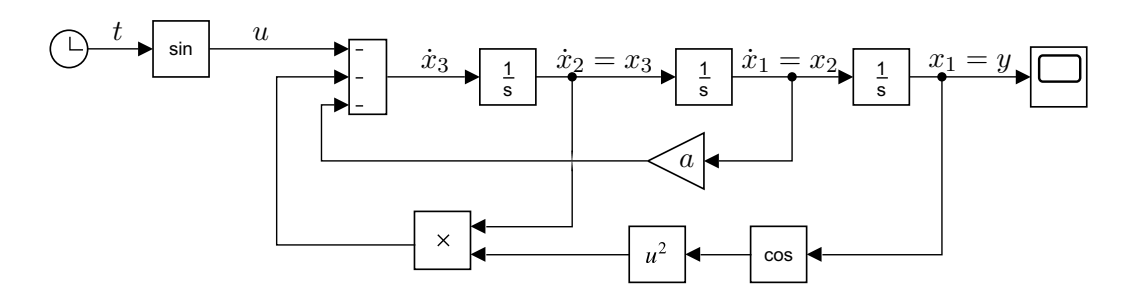

Abbildung 1.1: Implementierung von (1.11) mittels einer Integratorkette.

Aufgabe 1.4. Betrachten Sie für die nachstehenden Teilaufgaben die nichtlineare Differentialgleichung

$$\ddot{x} + \cos(x)^2 \ddot{x} + \dot{x} + e^{-x} u = 0.$$
(1.12)

- Ermitteln Sie die numerische Lösung der Differentialgleichung mit dem Zustand x, dem Eingang u und den Anfangsbedingungen \(\vec{x}(0) = 1, \vec{x}(0) = -2 \und x(0) = 3\).
   Formen Sie dazu die Differentialgleichung in ein Differentialgleichungssystem erster Ordnung um und implementieren Sie das entsprechende Blockschaltbild. Testen Sie die Simulation f\(\vec{u} r u(t) = \und t)\).
- 2. Linearisieren Sie das Differentialgleichungssystem erster Ordnung um die Ruhelage  $x_R = 0$ ,  $u_R = 0$  und überprüfen Sie die Stabilität des linearen Systems. Diese Berechnungen sind händisch durchzuführen.

#### **Control System Toolbox in Simulink**

Eine einfache Möglichkeit der Implementierung linearer zeitinvarianter Systeme bietet die Control System Toolbox. Diese kann für zeitkontinuierliche wie auch für zeitdiskrete LTI-Systeme verwendet werden. Dabei können die vordefinierten dynamischen Systeme (siehe auch Abschnitt 1.1.2) sowohl als Übertragungsfunktion, als auch direkt in Zustandsraumdarstellung

$$\dot{\mathbf{x}} = \mathbf{A}\mathbf{x} + \mathbf{B}\mathbf{u}, \quad \mathbf{x}(t_0) = \mathbf{x}_0$$
 (1.13a)

$$\mathbf{y} = \mathbf{C}\mathbf{x} + \mathbf{D}\mathbf{u} \tag{1.13b}$$

angegeben werden. Es bietet sich dabei insbesondere der Block 'LTI System' aus der Control System Toolbox an, in welchem das System in beliebiger Darstellung der Control System Toolbox eingetragen werden kann.

#### Matlab Function für zeitkontinuierliche Systeme

Die Implementierung einer Differentialgleichung mittels Integratorkette wird bei hochdimensionalen Problemen und steigender mathematischer Komplexität unübersichtlich. Durch das Benutzen von MATLAB Function Blöcken kann dies verhindert werden. Das Benutzen von MATLAB Function Blöcken wird in Beispiel 1.2 erläutert.

*Beispiel* 1.2. Das Anfangswertproblem (1.8) soll mittels eines MATLAB Function Blocks gelöst werden. Wird das System in Zustandsraumdarstellung  $\dot{\mathbf{x}} = \mathbf{f}(\mathbf{x}, u)$ übergeführt, so kann mittels Integration

$$\mathbf{x}(t) = \int_0^t \mathbf{f}(\mathbf{x}(t), u(t)) \,\mathrm{d}\tau + \mathbf{x}_0 \tag{1.14}$$

der Zustand  $\mathbf{x}(t)$  bestimmt werden. Die vektorielle Funktion  $\mathbf{f}(\mathbf{x}, u)$  wird nun als MATLAB Function in Simulink implementiert. Dazu wird in Simulink ein MATLAB Function Block (User Defined Functions  $\rightarrow$  MATLAB Function) eingefügt. Durch Doppelklick öffnet sich ein Fenster im MATLAB-Editor, in welchem programmiert werden kann. Die Differentialgleichung kann mittels dieses Programmcodes

function [xxpunkt] = fcn(u,xx,param)
% Aufteilen der Parameter (zur besseren Lesbarkeit)
a = param.a;

```
% Aufteilen des Zustandsvektors (zur besseren Lesbarkeit)

x1 = xx(1);

x2 = xx(2);

x3 = xx(3);

% Implementierung von f(x, u)

f1 = x2;

f2 = x3;

f3 = -\cos(x1)^2 * x3 - a*x2 - u;

% Zuweisen des Ausgangs des Blocks f(x, u)

ff = [f1;

f2;

f3];

end
```

implementiert werden. Hierbei besitzt die Funktion fcn drei Übergabeparameter (xx, u, param) und einen Rückgabewert (xxpunkt). Ist der MATLAB Function Block im MATLAB Editor geöffnet, so kann man im Reiter Editor mit dem Button Edit Data den Ports and Data Manager öffnen. In diesem kann eingestellt werden, ob ein Übergabeparameter als Eingang oder als Parameter behandelt werden soll. Parameter müssen im MATLAB Workspace definiert werden. Es ist empfehlenswert, alle benötigten Parameter in einem *Struct Array* zu organisieren. Hierbei ist es wichtig, dass im *Ports and Data Manager* eingestellt wird, dass der Parameter nicht *Tunable* ist.

Die Integration von xxpunkt wird nun mittels eines Integratorblocks in Simulink durchgeführt. Dieser Block kann mit vektorwärtigen Signalen umgehen. Man beachte, dass die Dimension des Anfangszustandes des Integratorblocks der Dimension des Zustandes des Systems entsprechen muss.

Der Systemausgang  $y = \hat{h}(\mathbf{x}, u)$  wird nun mittels eines weiteren MATLAB Function Blocks implementiert. Dieser benötigt im Allgemeinen die Systemparameter, den Eingang u sowie den Zustand  $\mathbf{x}(t)$ . Im gegebenen Beispiel ist dies durch den Programmcode

```
function [y] = fcn(u,xx,param)
% Aufteilen der Parameter (zur besseren Lesbarkeit)
a = param.a;
% Aufteilen des Zustandsvektors (zur besseren Lesbarkeit)
x1 = xx(1);
x2 = xx(2);
x3 = xx(3);
% Implementierung von h(x,u)
y = x1;
end
```

möglich. Die Abbildung 1.2 zeigt die vollständige Implementierung mittels MATLAB Function Blöcken.

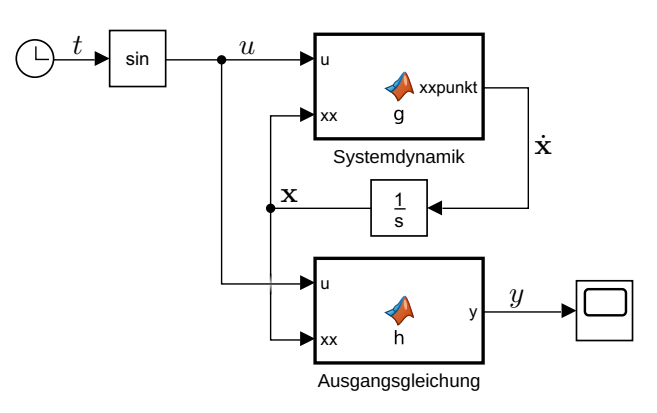

Abbildung 1.2: Implementierung von (1.11) mittels einer MATLAB Function.

#### Matlab Function für zeitdiskrete Systeme

Auch zeitdiskrete Systeme können mittels MATLAB Function Blöcke implementiert werden. Hierbei gibt es mehrere Möglichkeiten. Die im Folgenden erklärte Methode bietet den Vorteil, dass der resultierende Programmcode direkt in einem Digitalrechner implementiert werden kann. Dadurch können entworfene Regler oder Beobachter mit geringem Zeitaufwand auf industriellen Anlagen oder auf Versuchsaufbauten portiert werden. Im Speziellen ist es auf einfache Weise möglich, die MATLAB Function direkt in der Rapid Prototyping System dSPACE zu verwenden.

In Beispiel 1.3 wird erklärt, wie ein zeitdiskretes System mittels MATLAB Function Blöcken in Simulink implementiert wird.

Beispiel 1.3. Das Anfangswertproblem (1.8) soll mittels des Euler-vorwärts-Verfahrens diskretisiert werden. Das diskretisierte System soll als zeitdiskretes System mit der Abtastzeit  $T_a = 100 \text{ ms}$  simuliert werden. Zuerst wird analog zu Beispiel 1.2 das System in Zustandsraumdarstellung übergeführt und zeitlich integriert (vgl. (1.14)). Das Integral (1.14) wird jedoch mittels des Euler-vorwärts-Verfahrens approximiert. Die sich ergebende Differenzengleichung

$$\mathbf{x}_{k+1} = \mathbf{x}_k + T_a \begin{bmatrix} x_{2,k} \\ x_{3,k} \\ -\cos^2(x_{1,k})x_{3,k} - ax_{2,k} - u_k \end{bmatrix}, \qquad \mathbf{x}_0 = \mathbf{x}(0)$$
(1.15)

kann nun direkt in einer MATLAB Function mit dem Programmcode

```
function y = fcn(u, param)
% Aufteilen der Parameter
a = param.a;
Ta = param.Ta;
% Definition des diskreten Zustandes als persistent Variable
persistent xx;
```

```
% Initialisierung des diskreten Zustandes
   if isempty(xx); xx=param.xx0; end
   % Aufteilen des Zustandsvektors
   x1 = xx(1);
   x^2 = xx(2);
   x3 = xx(3);
   \% Implementierung von f(x, u)
   f1 = x2;
   f2 = x3;
   f3 = -\cos(x1)^2 \times x3 - a \times x2 - u;
   % Zusammenfuegen zu einem Vektor
   ff = [f1;
          f2;
          f3];
   % Approximation mittels Euler-Verfahren
   xx = xx + Ta*ff;
   \% Implementierung von h(x, u)
   \mathbf{y} = \mathbf{x}\mathbf{1};
end
```

implementiert werden. Hierbei wird der Zustand xx als *persistent* Variable definiert, welche über mehrere Funktionsaufrufe erhalten bleiben. Beim Erstellen dieser Variable ist diese leer (das bedeutet das Gleiche wie die Zuweisung xx=[]). Man beachte, dass im ersten Aufruf des MATLAB Function Blocks die Variable xx mit dem Anfangswert xx0 initialisiert wird. Wird ein zeitdiskretes System in SIMULINK implementiert, so ist es weiters notwendig die Abtastzeit zu spezifizieren. Dies ist möglich, indem man im MATLAB Function Block mittels *Edit Data* den *Ports and Data Manager* öffnet und die *Update Method* als *Discrete* festlegt, siehe dazu Abbildung 1.3.

| Ports and Data Manager (simulink_intro_part2/MATLAB Function1) × |           |      |                                                                                                    |                            |  |
|------------------------------------------------------------------|-----------|------|----------------------------------------------------------------------------------------------------|----------------------------|--|
| Edit Add                                                         | l Tools   |      |                                                                                                    |                            |  |
| 🕮 🖨 🏂 🗄 🖓 🛙 🕆 📰                                                  |           |      |                                                                                                    |                            |  |
| Name                                                             | Scope     | Port | MATLAB Function: MATLAB Function1                                                                                        |                            |  |
| 🐻 u                                                              | Input     | 1    | Name:                                                                                                    | MATLAB Function1           |  |
| 闘 у                                                              | Output    | 1 [  |                                                                                                    | <u>Instituto Function1</u> |  |
| 🐻 param                                                          | Parameter |      | Update method: Discrete 👻 Sample Time: param.Ta                                                                          |                            |  |
|                                                                  |           |      | <ul> <li>Support variable-size arrays</li> <li>Saturate on integer overflow</li> <li>Allow direct feedthrough</li> </ul> |                            |  |

Abbildung 1.3: Einstellungen im Ports and Data Manager für zeitdiskrete Systeme.

Aufgabe 1.5. Machen Sie sich mit der Implementierung dynamischer Systeme vertraut.

Auf der Homepage der Lehrveranstaltung finden Sie das Simulink-回穿 Modell simulink\_intro\_part2.slx. In diesem Simulinkmodell sind Beispiel 1.1, Beispiel 1.2 und Beispiel 1.3 implementiert.

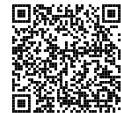

Öffnen Sie dieses Modell und starten Sie die Simulation. Achten Sie darauf, zuvor das MATLAB-Script init\_cds\_simulink\_intro\_part2.m auszuführen. Dieses MATLAB-Script erstellt alle für die Simulation notwendigen Variablen im MATLAB-Workspace. Versuchen Sie alle Blöcke zu verstehen und machen Sie gegebenenfalls von der Hilfefunktion Gebrauch. Achten Sie besonders auf die Einstellungen welche im Ports and Data Manager getroffen wurden.

## 1.3 Anwendungsbeispiele

In diesem Abschnitt wird MATLAB zur Simulation und Analyse konkreter Anwendungsbeispiele genutzt. Die folgenden Beispiele sind so konzipiert, dass die Herleitung der mathematischen Modelle händisch durchgeführt werden kann.

#### 1.3.1 Elektrisches Netzwerk

In der folgenden Aufgabe soll das elektrische System aus Abbildung 1.4 untersucht werden. Das betrachtete Netzwerk besteht aus einem Operationsverstärker, einer nichtlinearen Kapazität  $C_1(U_{C1})$ , einer linearen Kapazität  $C_2$  sowie den linearen Widerständen  $R_1, R_2$ und  $R_3$ . Weiterhin bezeichnet  $U_s$  eine auftretende Störung.

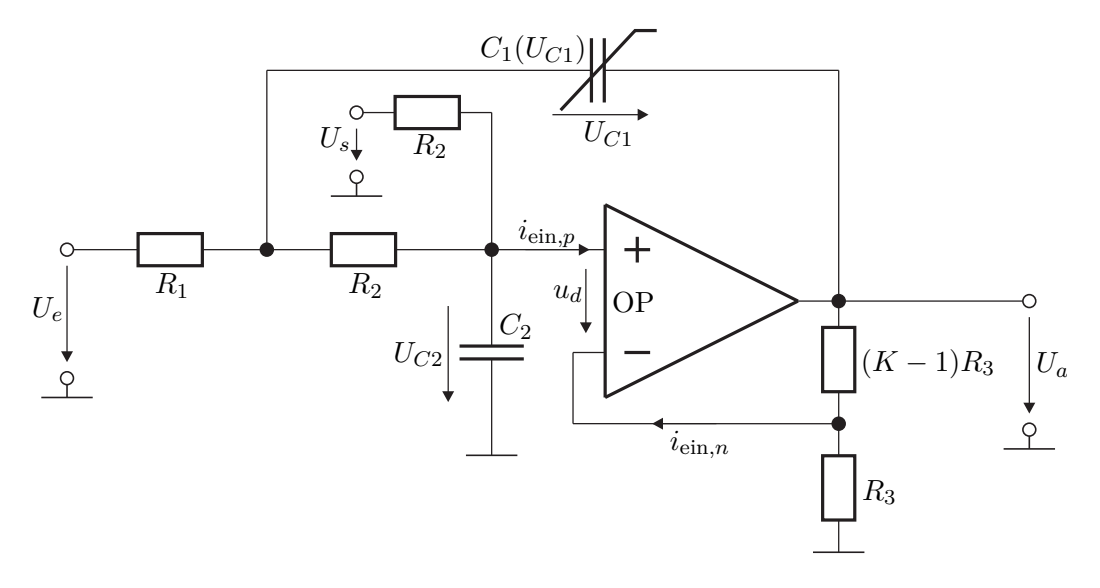

#### Abbildung 1.4: Elektrisches System.

1. Leiten Sie unter der Annahme eines idealen Operationsverstärkers das mathematische Modell des elektrischen Netzwerks aus Abbildung 1.4 in der Form

$$\dot{\mathbf{x}} = \mathbf{f}(\mathbf{x}, u, d) \tag{1.16a}$$

$$y = \mathbf{h}(\mathbf{x}, u, d) \tag{1.16b}$$

mit der Spannung  $U_e$  als Eingang u bzw. der Spannung  $U_s$  als Störeingang d sowie der Spannung  $U_a$  als Ausgang y her. Wählen Sie dazu die beiden Kondensatorspannungen als Systemzustände  $\mathbf{x} = \begin{bmatrix} U_{C1} & U_{C2} \end{bmatrix}^{\mathrm{T}}$ . Setzen Sie für die in der Kapazität  $C_1$  gespeicherte Ladung zunächst den allgemeinen Ausdruck  $Q_1(U_{C1})$  an, womit

$$C_1(U_{C1}) = \frac{\mathrm{d}Q_1}{\mathrm{d}U_{C1}}$$

gilt und  $C_1(U_{C1})$  als differentielle Kapazität zu verstehen ist. Beachten Sie weiters die eingetragenen Pfeilrichtungen.

**Hinweis:** Unter einem idealen Operationsverstärker versteht man einen Verstärker, bei dem die beiden Eingangsströme  $i_{ein,p}$  und  $i_{ein,n}$  sowie die Differenzspannung  $u_d$  gleich Null sind.

2. Linearisieren Sie das System (1.16) für den stationären Eingang  $u_R = U_{e,R}$ und den stationären Störeingang  $d_R = U_{s,R}$  um eine allgemeine Ruhelage  $\mathbf{x}_R = \begin{bmatrix} U_{C1,R} & U_{C2,R} \end{bmatrix}^{\mathrm{T}}$ . Stellen Sie das linearisierte System in der Form

$$\Delta \dot{\mathbf{x}} = \mathbf{A} \Delta \mathbf{x} + \mathbf{b}_u \Delta u + \mathbf{b}_d \Delta d \tag{1.17a}$$

$$\Delta y = \mathbf{c}^{\mathrm{T}} \Delta \mathbf{x} + d_u \Delta u + d_d \Delta d \qquad (1.17b)$$

mit  $\Delta \mathbf{x} = \mathbf{x} - \mathbf{x}_R$ ,  $\Delta u = u - u_R$ ,  $\Delta d = d - d_R$  und  $\Delta y = y - y_R$  dar.

- 3. Berechnen Sie die Ruhelagen  $\mathbf{x}_R = \begin{bmatrix} U_{C1,R} & U_{C2,R} \end{bmatrix}^T$  des Systems (1.16) für den stationären Eingang  $u_R = U_{e,R}$  und den stationären Störeingang  $d_R = U_{s,R}$ .
- Laden Sie das zip-Archiv uebung1.zip von der Homepage der Lehrveranstaltung herunter. Das M-file Esys\_Parameter.m stellt ein Grundgerüst für die Lösung der nachfolgenden Aufgaben dar.
- 4. Bestimmen Sie für das linearisierte System (1.17) in MATLAB die Übertragungsfunktionen G(s) vom Eingang  $\Delta u$  zum Ausgang  $\Delta y$  und  $G_d(s)$  von der Störung

 $\Delta d$ zum Ausgang <br/>  $\Delta y.$  Spezifizieren Sie dazu das nichtlineare Verhalten vo<br/>n $C_1(U_{C1})$  mittels

$$Q_1(U_{C1}) = U_{C1,ref}(C_{1,ref} - C_{1,\infty}) \arctan\left(\frac{U_{C1}}{U_{C1,ref}}\right) + C_{1,\infty}U_{C1} \qquad (1.18)$$

sowie die Ruhelage durch  $U_{e,R} = 5$  V und  $U_{s,R} = 5$  V. Wählen Sie die Parameter  $C_{1,ref} = 9 \,\mu\text{F}, U_{C1,ref} = 3.5$  V,  $C_{1,\infty} = 1 \,\text{nF}, C_2 = 1 \,\mu\text{F}, R_1 = 600 \,\Omega, R_2 = 3500 \,\Omega, K = 3.$ 

- 5. Bei der Übertragungsfunktion G(s) aus Punkt 4 handelt es sich um ein Verzögerungsglied 2-ter Ordnung (PT<sub>2</sub>) in der Form  $G(s) = \frac{V}{1 + 2\xi(sT) + (sT)^2}$ . Bestimmen Sie den Verstärkungsfaktor V, den Dämpfungsgrad  $\xi$  und die Zeitkonstante T. Führen Sie diese Berechnungen händisch aus.
- 6. Stellen Sie mittels MATLAB die Bode-Diagramme der beiden Übertragungsfunktionen dar und interpretieren Sie diese.

Hinweis: Zur Überprüfung Ihrer Ergebnisse sind an dieser Stelle die numerische Dynamikmatrix und die zugehörigen Eingangsvektoren des Systems (1.17) angegeben

$$\mathbf{A} = \begin{bmatrix} -1985.997 & -5667.357\\ 285.714 & 285.714 \end{bmatrix}, \quad \mathbf{b}_u = \begin{bmatrix} 1695.363\\ 0 \end{bmatrix}, \quad \mathbf{b}_d = \begin{bmatrix} 0\\ 285.714 \end{bmatrix}.$$

Eine positive Beurteilung setzt voraus, dass Ihre Werte mit den oben angeführten Werten übereinstimmen!

*Aufgabe* 1.7 (Implementierung in MATLAB/SIMULINK). Das nichtlineare Modell (1.16) soll nun als MATLAB Function und das linearisierte Modell (1.17) als State-Space-Block implementiert werden.

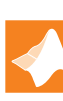

Verwenden Sie hierzu die Simulationsdatei Esys.slx sowie das bereits in Aufgabe 1.6 bearbeitete M-file Esys\_Parameter.m aus dem zip-Archiv uebung1.zip.

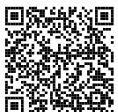

Verwenden Sie weiterhin die Parameter aus Punkt 4 von Aufgabe 1.6.

- 1. Öffnen Sie die Simulationsdatei Esys.slx und vervollständigen Sie die MATLAB Function. Unvollständige Einträge sind durch den Kommentar TODO gekennzeichnet. Führen Sie anschließend die Simulation Esys.slx aus und überzeugen Sie sich von der Lauffähigkeit und Plausibilität der fertiggestellten MATLAB Function.
- 2. Das Simulationsmodell Esys.slx enthält bereits eine Grundstruktur für die

Implementierung des linearisierten Modells (1.17) als State-Space-Block. Vervollständigen Sie alle durch TODO gekennzeichneten Blöcke. Das Ziel ist es, die Zustände x und den Ausgang y des nichtlinearen Systems mit den aus dem linearisierten Modell abgeleiteten Größen  $\mathbf{x}_R + \Delta \mathbf{x}$  und  $y_R + \Delta y$  in den vorbereiteten Scopes zu vergleichen.

3. Im Folgenden soll das Verhalten des Systems untersucht werden. Im Simulationsmodell Esys.slx stehen Ihnen eine sprungförmige und eine sinusförmige Eingangsgröße  $\Delta U_e(t)$  ( $U_e(t) = \Delta U_e(t) + U_{e,R}$ ) zur Verfügung. Variieren Sie Winkelfrequenz und Amplitude der sinusförmigen Eingangsgröße z. B. gemäß der Folgen [ $10^2$  rad/s,  $10^3$  rad/s,  $10^4$  rad/s] und [0.5 V, 1 V, 3 V]. Welches Systemverhalten können Sie hierbei erkennen? Wie verhält sich das System bei Aufschaltung einer sprungförmigen Störung? Wie wirkt sich die nichtlineare Kapazität auf das dynamische Systemverhalten aus? In welcher Weise beeinflusst sie das stationäre Systemverhalten? Untersuchen Sie die Unterschiede zwischen dem nichtlinearen und dem linearisierten System. Wie erklären sich diese Unterschiede? Dokumentieren und diskutieren Sie ihre Simulationsergebnisse.

### 1.3.2 Datenkompression

Das in Abbildung 1.5 dargestellte System zur Kompression von Datenströmen wird durch einen Speicher und eine Prozessoreinheit beschrieben. Der eingehende Datenstrom  $d_{in}$  wird im Speicher gepuffert, aus dem der Prozessor Daten entnimmt, komprimiert und als Datenstrom  $d_c$  an den Speicher zurückgibt. Von dort werden diese mit der Datenrate  $d_{out}$  wieder ausgegeben. Das Eingangs-Ausgangsverhalten des Prozessors wird durch ein PT<sub>1</sub>-Glied mit der Kompressionsrate c = 0.5 und der Zeitkonstanten  $T_1 = 1$  ms angegeben. Der Datenstrom  $d_p$  am Eingang des Prozessors sei abhängig von der aktuellen Datenmenge S im Speicher und wird durch  $d_p = aS$  mit  $a = 0.4 \, \text{s}^{-1}$  definiert.

#### Aufgabe 1.8.

Hinweis: Führen Sie die Rechnungen der Punkte 1 und 2 händisch aus.

- 1. Schreiben Sie das dynamische Verhalten des Prozessors durch ein zeitdiskretes, lineares System mit dem Eingang  $u_k = d_p$ , dem Ausgang  $y_k = d_c$  in Zustandsraumdarstellung an. Wählen Sie als Abtastzeit  $T_a = 1 \, \mu s$ .
- 2. Stellen Sie das Gesamtsystem als zeitdiskretes, lineares System mit dem Eingang  $u_k = T_a(d_{in,k} d_{out,k})$ , dem Ausgang  $y_k = S$  sowie geeigneten Zuständen dar. Betrachten Sie dazu den Speicher von Beginn an als zeitdiskretes System, d. h. beschreiben Sie den Speicher unmittelbar mit einer Differenzengleichung.
- 3. Implementieren Sie das diskrete dynamische System der Datenkompression in MATLAB/SIMULINK als Blockschaltbild. Realisieren Sie dabei den Prozessor als **Zustandsraumdarstellung** in einem LTI-Systems-Block. Achten Sie dabei

Laborübung Regelungstechnik (WS 2022/2023) ©A. Kugi, Institut für Automatisierungs- und Regelungstechnik, TU Wien

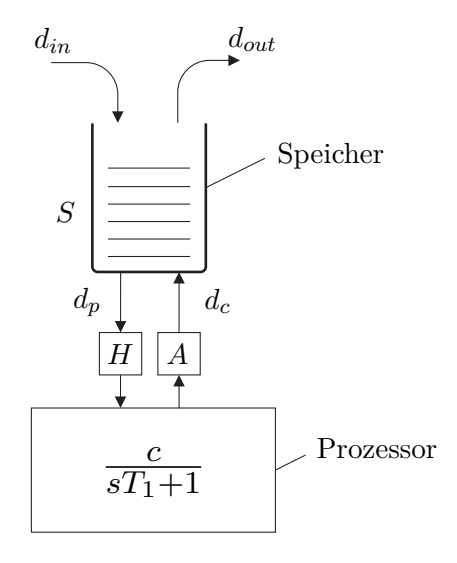

Abbildung 1.5: Datenkompression.

auf eine zeidiskrete Simulationsumgebung mit der  $T_a = 1 \,\mu s$ .

- 4. Berechnen Sie, welche Datenmenge  $S_R$  sich im Speicher einstellt, wenn am Eingang ein konstanter Datenstrom  $u_R = 1$  anliegt.
- 5. Das System befinde sich in einem Arbeitspunkt mit dem konstanten Eingang  $u_R = 1$  und der Datenmenge  $S_R$ . Berechnen Sie wie groß der Speicher ausgelegt werden muss, damit dieser nicht überläuft, wenn am Eingang für den Zeitraum von 5 ms die Datenrate sprungförmig auf  $u_R = 1000$  ansteigt und danach wieder auf  $u_R$  zurückgeht. Überprüfen Sie ihr Ergebnis durch Simulation, indem Sie den Sprung der Eingangsdatenmenge zum Zeitpunkt t = 10 ms aufschalten.

Hinweis: Beachten Sie die korrekte Wahl des Anfangszustandes.

## 1.4 Literatur

- [1.1] A. Kugi, Skriptum zur VU Automatisierung (WS 2022/2023), Institut für Automatisierungs- und Regelungstechnik, TU Wien, 2022. Adresse: https://www.acin. tuwien.ac.at/bachelor/automatisierung/.
- [1.2] A. Angermann, M. Beuschel, M. Rau und U. Wohlfarth, *Matlab Simulink Stateflow, Grundlagen, Toolboxen, Beispiele.* München: Oldenbourg Verlag, 2005.
- [1.3] H. Schwarz, Numerische Mathematik. Stuttgart: B.G. Teubner, 1997.

# 2 Reglerentwurf und Simulation

Ziel dieser Übung ist der Entwurf einer geeigneten Regelung für dynamische Systeme sowie der Verifikation dieser Regelung mittels Simulation. Dies wird an einer Operationsverstärkerschaltung und an einer Gleichstrommaschine mit Propeller durchgeführt.

Der Reglerentwurf soll mittels Frequenzkennlinienverfahren (FKL) sowohl im s-Bereich als auch im q-Bereich erfolgen. Die für die Zeitdiskretisierung und den Reglerentwurf nach dem Frequenzkennlinienverfahren benötigten Grundlagen wurden in der VU Automatisierung vorgestellt. Studieren Sie daher zur Vorbereitung dieser Übung das folgende Skriptum:

- Skriptum zur VU Automatisierung (WS 2022/23) [2.1]
  - Kapitel 1 bis Kapitel 6

Bei Fragen oder Anregungen zu dieser Übung wenden Sie sich bitte an

- Florian Beck <beck@acin.tuwien.ac.at> oder
- Gerd Fuchs <fuchs@acin.tuwien.ac.at>.

Für organisatorische Fragen wenden Sie sich bitte an

• Florian Beck <beck@acin.tuwien.ac.at>.

Alle MATLAB/SIMULINK Dateien, die zum Bearbeiten dieser Übung benötigt werden, finden Sie in uebung2.zip auf der Homepage der Lehrveranstaltung.

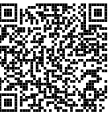

### 2.1 Elektrisches System

In der folgenden Aufgabe soll das elektrische System aus der ersten Übung (Abbildung 2.1) untersucht werden.

Das betrachtete Netzwerk besteht aus einem Operationsverstärker, den Kapazitäten  $C_1$  und  $C_2$  sowie den Widerständen  $R_1, R_2$  und  $R_3$ . Weiters, sei die Spannung  $U_e$  der Eingang u, die Spannung  $U_s$  ein Störeingang d und die Spannung  $U_a$  der Ausgang y des Systems. Die Streckenübertragungsfunktion des linearisierten Systems ist durch

$$G(s) = \frac{V}{1 + 2\xi(sT) + (sT)^2}$$

mit V = 1.382,  $\xi = 0.829$  und  $T = 0.975 \cdot 10^{-3}$  s gegeben.

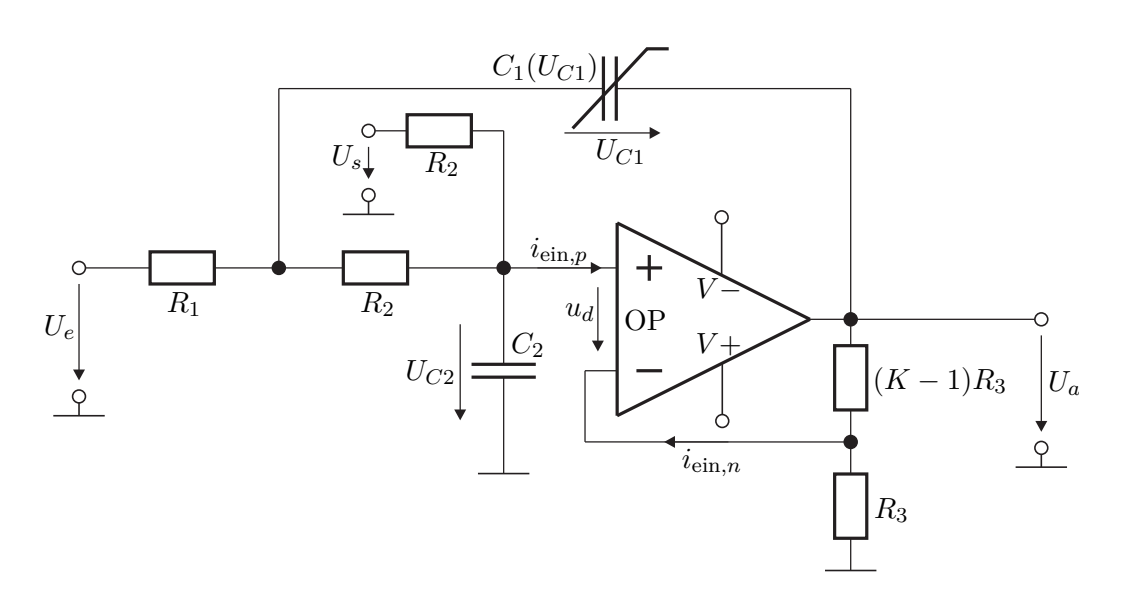

Abbildung 2.1: Elektrisches System.

*Aufgabe* 2.1 (Reglerentwurf). In dieser Aufgabe sollen zeitkontinuierliche Regler für das elektrische System nach dem Frequenzkennlinienverfahren entworfen werden.

1. Entwerfen Sie in MATLAB einen PI-Regler nach dem Frequenzkennlinienverfahren. Der geschlossene Kreis soll dabei folgende Spezifikationen erfüllen:

| bleibende Regelabweichung | $e_{\infty} _{r(t)=\sigma(t)} = 0$ |
|---------------------------|------------------------------------|
| Überschwingen             | $\ddot{u} \leq 5 \%$               |
| Anstiegszeit              | $t_r = 1.5 \mathrm{ms}$            |

Begründen Sie warum die Wahl dieser Reglerstruktur für die obigen Anforderungen sinnvoll ist.

- 2. Ist das Frequenzkennlinienverfahren ein exaktes Entwurfsverfahren, wenn wie im vorliegenden Fall – die Strecke ein Verzögerungsglied 2-ter Ordnung ist?
- 3. Im Weiteren soll ein PID-Regler nach dem Frequenzkennlinienverfahren entworfen werden. Der geschlossene Kreis soll dabei folgende Anforderungen erfüllen:

| bleibende Regelabweichung | $e_{\infty} _{r(t)=t} = 1 \cdot 10^{-3}$ |
|---------------------------|------------------------------------------|
| Überschwingen             | $\ddot{u} \leq 5 \%$                     |
| Anstiegszeit              | $t_r = 1.5 \mathrm{ms}$                  |

Die Zeitkonstante des Integralterms soll  $T_I = 0.25 \,\mathrm{ms}$  betragen. Eventuell auftretende nichtlineare Gleichungen können Sie z. B. mittels fsolve lösen.

4. Stellen Sie den geschlossenen Kreis mit dem linearisierten System in Form eines Blockschaltbildes dar. Berechnen Sie die Führungsübertragungsfunktion  $T_{r,y}(s)$  und die Störübertragungsfunktion  $T_{d,y}(s)$  des geschlossenen Kreises

sowohl für den PI- als auch den PID-Regler. Berechnen Sie die zugehörigen Sprungantworten und die Rampenantworten und plotten Sie diese in MATLAB.

- 5. Implementieren Sie beide Regler im SIMULINK-Modell E\_Netzwerk.slx, welches in der Datei uebung2.zip von der Homepage der Lehrveranstaltung zur Verfügung gestellt wird, und testen Sie diese am linearisierten sowie am vollständigen nichtlinearen Modell. Ist der geschlossene Regelkreis stabil? Begründen Sie Ihre Antwort. Simulieren Sie das Verhalten des geschlossenen Kreises für eine sprungförmige Eingangsgröße mit und ohne Störung. Werden die Anforderungen erfüllt?
- 6. Bisher wurde davon ausgegangen, dass dem Regler ein idealer Messwert der Ausgangsgröße y zur Verfügung steht. Da dies in der Realität nicht der Fall ist, ist es sinnvoll in einer Simulation den Einfluss von Messrauschen zu untersuchen. Dazu kann in der Simulation mit einem Schalter zusätzliches Messrauschen auf den Systemausgang aufgeschalten werden. Testen Sie Ihren Regler in der Simulation mit und ohne Messrauschen. Wie verhält sich das System mit Messrauschen im Vergleich zum idealen System?
- 7. Im Simulationsmodel steht ein weiterer Schalter zur Verfügung, der die zeitliche Änderungsrate des Sollwertes begrenzt. Welche Auswirkung hat die Steigungsbeschränkung auf die Stellgröße und den Ausgang? Welcher Vorteil kann sich aus der Begrenzung der Änderungsrate ergeben?

## 2.2 Gleichstrommaschine mit Propeller

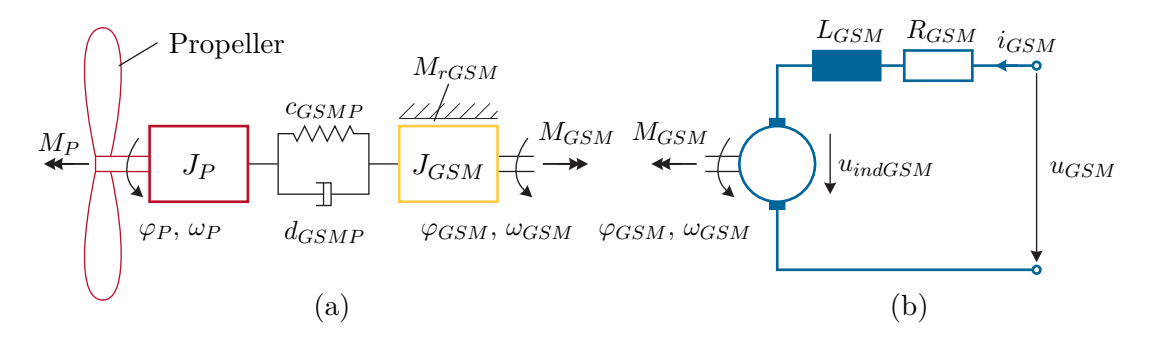

Abbildung 2.2: Gleichstrommaschine mit Propeller, (a) mechanisches Teilsystem, (b) elektrisches Teilsystem.

Abbildung 2.2 zeigt schematisch eine permanenterregte Gleichstrommaschine (Index GSM), die über eine linear elastische und dämpfende Welle (konstante Steifigkeit  $c_{GSMP}$ , viskose Dämpfung  $d_{GSMP}$ ) einen Propeller (Index P) antreibt. Die Freiheitsgrade  $\mathbf{q}$  des Systems sind die Drehwinkel  $\mathbf{q}^{\mathrm{T}} = \begin{bmatrix} \varphi_{GSM} & \varphi_P \end{bmatrix}$ . Die zugehörigen Winkelgeschwindigkeiten werden mit  $\dot{\mathbf{q}}^{\mathrm{T}} = \begin{bmatrix} \omega_{GSM} & \omega_P \end{bmatrix}$  benannt. Im Folgenden wird stets von  $\omega_{GSM} > 0$  und

Laborübung Regelungstechnik (WS 2022/2023) ©A. Kugi, Institut für Automatisierungs- und Regelungstechnik, TU Wien

 $\omega_P>0$ ausgegangen, so dass Haftreibungseffekte beim Nulldurchgang der Geschwindigkeit unberücksichtigt bleiben können.

Auf den Propeller (Massenträgheitsmoment  $J_P$ ) wirkt ein Lastmoment der Form

$$M_P = d_{cP} + d_{vP}\omega_P + d_{qP}\omega_P^2 + M_{ext} , \qquad (2.1)$$

wobe<br/>i $d_{cP}$ die Coulombsche Reibkonstante,  $d_{vP}$ die viskose Dämpfungskonstante,<br/>  $d_{qP}$ der Koeffizient des zum Geschwindigkeitsquadrat proportionalen Dämpfungs<br/>anteils und  $M_{ext}$ ein zusätzliches externes Moment ist. Die Lagerung des Ankers verursacht ein Reibmoment der Form

$$M_{rGSM} = d_{cGSM} + d_{vGSM}\omega_{GSM} \tag{2.2}$$

mit der Coulombschen Reibkonstante  $d_{cGSM}$  und der viskosen Dämpfungskonstante  $d_{vGSM}$ . Das Kopplungsmoment  $M_{kopp}$  zwischen Motor und Propeller, also das über die Feder  $c_{GSMP}$  und den Dämpfer  $d_{GSMP}$  übertragene Moment, berechnet sich zu

$$M_{kopp} = (\omega_{GSM} - \omega_P) d_{GSMP} + (\varphi_{GSM} - \varphi_P) c_{GSMP} .$$

Das von der (idealen) Gleichstrommaschine erzeugte elektrische Moment ist  $M_{GSM} = k_{GSM} i_{GSM}$ , wobei  $k_{GSM}$  die Ankerkreiskonstante bezeichnet, die aus der Maschinenkonstante  $c_A$  und dem verketteten Fluss der Erregerwicklung  $\Psi_{EGSM}$  in der Form  $k_{GSM} = c_A \Psi_{EGSM}$  berechnet wird. Aufgrund der Impulserhaltung ergeben sich die Bewegungsgleichungen zu

$$J_{GSM}\dot{\omega}_{GSM} = M_{GSM} - M_{rGSM} - M_{kopp} \tag{2.3a}$$

$$J_P \dot{\omega}_P = M_{kopp} - M_P \ . \tag{2.3b}$$

Dabei bezeichnet  $J_{GSM}$  das Massenträgheitsmoment der Gleichstrommaschine und  $J_P$  das Massenträgheitsmoment des Propellers.

Die Differentialgleichung für das in Abbildung 2.2(b) dargestellte elektrische Subsystem wird mithilfe der Maschenregel bestimmt. Für die induzierte Spannung gilt  $u_{indGSM} = k_{GSM}\omega_{GSM}$ . Die Ankerkreisinduktivität wird mit  $L_{GSM}$ , der Ankerkreiswiderstand mit  $R_{GSM}$  und die Eingangsspannung mit  $u_{GSM}$  bezeichnet. Damit erhält man

$$\frac{\mathrm{d}}{\mathrm{d}t}i_{GSM} = \frac{1}{L_{GSM}} (u_{GSM} - R_{GSM}i_{GSM} - k_{GSM}\omega_{GSM}) .$$
(2.4)

Somit kann das vollständige, nichtlineare mathematische Modell der Gleichstrommaschine in der Form

$$\dot{\mathbf{x}}_m = \mathbf{f}_m(\mathbf{x}_m, u_m, d_m) \tag{2.5}$$

mit den Zustandsgrößen  $\mathbf{x}_m^{\mathrm{T}} = \begin{bmatrix} i_{GSM} & \varphi_{GSM} & \omega_{GSM} & \varphi_P & \omega_P \end{bmatrix}$ , dem Eingang  $u_m = u_{GSM}$  und der Störung  $d_m = M_{ext}$  dargestellt werden. Als Ausgang des Systems wird  $y = \omega_P$  verwendet.

Laborübung Regelungstechnik (WS 2022/2023) ©A. Kugi, Institut für Automatisierungs- und Regelungstechnik, TU Wien

Aufgabe 2.2 (Vollständiges Modell).

1. Im System (2.5) treten die Größen  $\varphi_{GSM}$  und  $\varphi_P$  stets in Form der Differenz  $(\varphi_{GSM} - \varphi_P) = \varphi_{GSMP}$  auf. Mithilfe der nichtregulären Zustandstransformation

$$\mathbf{x}_{M} = \begin{bmatrix} i_{GSM} \\ \varphi_{GSMP} \\ \omega_{GSM} \\ \omega_{P} \end{bmatrix} = \begin{bmatrix} 1 & 0 & 0 & 0 & 0 \\ 0 & 1 & 0 & -1 & 0 \\ 0 & 0 & 1 & 0 & 0 \\ 0 & 0 & 0 & 0 & 1 \end{bmatrix} \mathbf{x}_{m}$$
(2.6)

kann daher eine Differentialgleichung eingespart werden. Führen Sie diese Transformation durch, d. h. bestimmen Sie

$$\dot{\mathbf{x}}_M = \mathbf{f}_M(\mathbf{x}_M, u_M, d_M) , \qquad (2.7)$$

wobei  $u_M = u_m$  und  $d_M = d_m$  gelten soll.

2. Bestimmen Sie für stationäre Eingangswerte die Ruhelage des Systems (2.7), linearisieren Sie es bezüglich derselben und stellen Sie es in der Form

$$\Delta \dot{\mathbf{x}} = \mathbf{A} \Delta \mathbf{x} + \mathbf{b}_u \Delta u + \mathbf{b}_d \Delta d \tag{2.8a}$$

$$\Delta y = \mathbf{c}^{\mathrm{T}} \Delta \mathbf{x} \tag{2.8b}$$

dar. Berechnen Sie weiterhin numerisch die Eigenwerte der Dynamikmatrix des linearisierten Systems in MATLAB, wobei die Parameterwerte aus Tabelle 2.1 und für die stationären Eingangsgrößen  $u_{GSM,R}=5.6\,\mathrm{V}$  und  $M_{ext,R}=0\,\mathrm{N}\,\mathrm{m}$ zu verwenden sind.

Bestimmt man die Eigenwerte  $\lambda_i$  mit  $i = 1, \ldots, 4$  der Dynamikmatrix **A** des um die Ruhelage linearisierten Systems (2.8), so ergeben sich diese in aufsteigend sortierter Reihenfolge zu  $\lambda_1 = -326.809 \,\mathrm{s}^{-1}$ ,  $\lambda_{2,3} = -0.727 \,\mathrm{s}^{-1} \pm \mathrm{I8.674 \, s}^{-1}$  und  $\lambda_4 = -0.727 \,\mathrm{s}^{-1}$ . Offensichtlich ist das System (lokal) asymptotisch stabil. Auffällig ist jedoch, dass

$$|\lambda_1| \gg |\lambda_i| \quad \forall \ i \in \{2, 3, 4\} , \qquad (2.9)$$

d. h. der Eigenwert  $\lambda_1$  liegt in der komplexen Ebene sehr viel weiter links als die übrigen Eigenwerte, was eine relativ *schnelle* Dynamik im zugehörigen Unterraum der Lösung nach sich zieht.

Es lässt sich nun mithilfe der *singulären Störungstheorie* [2.2] zeigen, dass dieser Eigenwert zumindest näherungsweise der Stromdynamik zugewiesen werden darf. Somit kann in weiterer Folge die Dynamik des elektrischen Teilsystems als quasistationär betrachtet werden, womit sich die zugehörige Differentialgleichung zu einer *algebraischen* Gleichung der Form

$$i_{GSM} = \frac{1}{R_{GSM}} u_{GSM} - \frac{k_{GSM}}{R_{GSM}} \omega_{GSM}$$
(2.10)

reduziert.

| Parameter        | Wert               |                      |
|------------------|--------------------|----------------------|
| L <sub>GSM</sub> | 1.4                | mH                   |
| $R_{GSM}$        | 0.46               | Ω                    |
| $k_{GSM}$        | 0.1                | ${ m NmA^{-1}}$      |
| $J_{GSM}$        | $12.4\cdot10^{-3}$ | ${ m kgm^2}$         |
| $d_{cGSM}$       | 0.152              | m Nm                 |
| $d_{vGSM}$       | $1.8\cdot 10^{-3}$ | ${ m Nmsrad^{-1}}$   |
| $J_P$            | $32.5\cdot10^{-3}$ | ${ m kg}{ m m}^2$    |
| $d_{cP}$         | 0.169              | m Nm                 |
| $d_{vP}$         | $2.7\cdot 10^{-3}$ | ${ m Nmsrad^{-1}}$   |
| $d_{qP}$         | $1\cdot 10^{-4}$   | ${ m Nms^2rad^{-2}}$ |
| $c_{GSMP}$       | 0.6822             | ${\rm Nmrad^{-1}}$   |
| $d_{GSMP}$       | $1 \cdot 10^{-5}$  | ${ m Nmsrad^{-1}}$   |

Tabelle 2.1: Parameter des Systems Gleichstrommaschine mit Propeller.

#### Aufgabe 2.3 (Reduziertes System).

 Verwenden Sie die N\u00e4herung (2.10), um im System (2.7) die zugeh\u00f6rige Differentialgleichung der Stromdynamik zu eliminieren. Damit erhalten Sie ein reduziertes System

$$\dot{\mathbf{x}}_{red} = \mathbf{f}_{red}(\mathbf{x}_{red}, u, d) \tag{2.11a}$$

$$y = h_{red}(\mathbf{x}_{red}) \tag{2.11b}$$

mit dem neuen Zustandsvektor  $\mathbf{x}_{red}^{\mathrm{T}} = \begin{bmatrix} \varphi_{GSMP} & \omega_{GSM} & \omega_{P} \end{bmatrix}$ , wobei Eingang u, Störung d und Ausgang y unverändert bleiben.

- 2. Bestimmen Sie für stationäre Eingangswerte die Ruhelage des reduzierten Systems (2.11) und linearisieren Sie es bezüglich derselben.
- 3. Ist die Ruhelage des reduzierten Systems (2.11) gleich jener des vollständigen Systems (2.7)? Begründen Sie Ihre Antwort.

Aufgabe 2.4 (Implementierung in MATLAB/SIMULINK). Erstellen Sie für das System Gleichstrommaschine mit Propeller ein Simulationsmodell. Es soll das vollständige nichtlineare Modell (2.7) (inklusive Stromdynamik) in Form einer MATLAB Function implementiert werden. Wählen Sie hierzu als Eingänge  $u_1 = u_{GSM}$  und  $u_2 = M_{ext}$ 

und als Ausgangsvektor  $\mathbf{y}^{\mathrm{T}} = \begin{bmatrix} i_{GSM} & \varphi_{GSMP} & \omega_{GSM} & \omega_{P} \end{bmatrix}$ . Verwenden Sie als Anfangszustand die Ruhelage für  $u_{GSM} = 5.6 \,\mathrm{V}$  und  $M_{ext} = 0 \,\mathrm{N} \,\mathrm{m}$ .

Implementieren Sie außerdem das vollständige linearisierte Modell und das reduzierte linearisierte Modell in Form von State-Space-Blöcken.

Simulieren Sie alle Systeme für eine Eingangsgröße der Form  $M_{ext} = 0.25\sigma(t-11)$ und  $u_{GSM} = 5.6 - \sigma(t-2) + \sigma(t-5) - 2\sigma(t-8) + 2\sigma(t-13)$  ( $M_{ext}$  in Nm und  $u_{GSM}$  in V). Vergleichen Sie die Ausgangsgrößen der Systeme und dokumentieren Sie Ihre Ergebnisse.

Hinweis: Beachten Sie bei der Implementierung nachfolgende Punkte:

- Verwenden Sie als Vorlage die Simulationsdatei Simulation\_GSM\_out.slx.
- Alle Systemparameter und Anfangszustände sollen als Teil der Parameter Struktur parGSM mithilfe der MATLAB-Function fct\_Parameter\_GSM.m bestimmt werden. Dies ermöglicht ein einfaches Austauschen der Parameter für den praktischen Versuchsaufbau. Rufen Sie diese MATLAB-Function mit den entsprechenden Parametern vor dem Start der Simulation aus.
- Übernehmen Sie dabei die analytischen Ausdrücke der Ruhelagen und des linearisierten Modells aus Aufgabe 2.2 (Teilaufgabe 2) in die besagte MATLAB-Function und berechnen Sie erst dort die numerischen Werte. Damit ist es später einfach möglich beliebige Ruhelagen zu untersuchen.
- Bestimmen Sie weiters die benötigten Größen für die State-Space-Blöcke als Teil der Stuktur sysGSM ebenfalls in der MATLAB-Function fct\_Parameter\_GSM.m.

Weiterhin steht Ihnen zum Test und Abgleich ihres Modells eine Referenzimplementierung als Subsystem in der Simulationsdatei Simulation\_GSM\_out.slx zur Verfügung. Es handelt sich um eine chiffrierte MATLAB-Function der Gleichstrommaschine. Das Referenzmodell enthält bereits alle benötigten Parameter mit Ausnahme der Ruhelagen. Die berechnete Ruhelage  $\mathbf{x}_0$  aus der Aufgabe 2.2 (Teilaufgabe 2) ist in der Maske des vollständigen Modells (2.7) zu ergänzen.

Aufgabe 2.5 (Reglerentwurf). Entwerfen Sie mithilfe des Frequenzkennlinienverfahrens im q-Bereich einen zeitdiskreten Kompensationsregler für das reduzierte linearisierte Modell der Gleichstrommaschine mit Propeller mit der Winkelgeschwindigkeit  $\Delta \omega_P$  als Ausgang. Als Arbeitspunkt für den Betrieb des Reglers wählen Sie die von Ihnen berechnete Ruhelage aus Aufgabe 2.3 (Teilaufgabe 2) für  $u_{GSM,R} = 5.6 \text{ V}$  und  $M_{ext,R} = 0 \text{ N} \text{ m}$ . Der geschlossene Kreis soll folgende Spezifikationen für einen Sollsprung  $\Delta r = 20 \text{ rad s}^{-1}$  erfüllen:

| bleibende Regelabweichung | $e_{\infty} _{(r^k)=(1^k)}=0$ |
|---------------------------|-------------------------------|
| Anstiegszeit              | $t_r = 1 \mathrm{s}$          |
| Überschwingen             | $\ddot{u} \leq 0 \%$          |
| Stellgrößenbeschränkung   | $0  V < u_{GSM} < 12  V$      |

Als Reglerstruktur wird

$$R^{\#}(q) = \frac{V_I(1+qT_I)}{q} \frac{1+2\xi(qT)+(qT)^2}{\prod_{j=1}^2 (q-q_{r,j})}$$
(2.12)

gewählt, wobei  $1 + 2\xi(qT) + (qT)^2$  das konjugiert komplexe Polpaar der Streckenübertragungsfunktion als Nullstellen besitzt und  $q_{r,j}$  die gewünschten Realisierungspole bezeichnen. Überlegen Sie, warum die obige Reglerstruktur gewählt wird. Entwerfen Sie dazu zusätzlich einen PI-Regler ohne Kompensationsterm um das Verhalten der beiden Regelkreise miteinander zu vergleichen!

Um den Kompensationsregler später am Laborversuch testen zu können, muss der zeitdiskrete Regler R(z) in Proportional-, Integral- sowie Kompensationsteil aufgespalten werden,

$$R(z) = \left(V_P + \frac{V_I}{z - 1}\right) R_{komp}(z) . \qquad (2.13)$$

Sie können dazu den MATLAB-Befehl residue verwenden.

Hinweis: Verwenden Sie für die Implementierung die zur Verfügung gestellten MATLAB-Function fct\_Kompensationsregler.m. Dies ermöglicht eine definierte Schnittstelle für den praktischen Versuchsaufbau in der 3. Übung. Der PI-Regler kann auf ähnliche Weise als MATLAB-Function implementiert werden. Für die Simulation des Reglers steht die Simulink Datei Simulation\_GSM\_Regler\_out.slx zur Verfügung.

Hinweis: Verwenden Sie als Abtastzeit  $T_a = 10$  ms. Weiterhin sei erwähnt, dass in MATLAB folgende Prozeduren für die Transformationen zwischen *s*-, *z*- und *q*-Bereich zur Verfügung stehen:

| $G(s) \stackrel{I_a}{\to} G(z)$    | MATLAB-Befehl: | Gz=c2d(Gs,Ta,'zoh')               |
|------------------------------------|----------------|-----------------------------------|
| $G(z) \to G^{\#}(q)$               | MATLAB-Befehl: | <pre>Gq=d2c(Gz,'tustin')</pre>    |
| $G^{\#}(q) \xrightarrow{T_a} G(z)$ | MATLAB-Befehl: | <pre>Gz=c2d(Gq,Ta,'tustin')</pre> |

Hinweis: Verwenden Sie den MATLAB-Befehl feedback für die Berechnung des geschlossenen Regelkreises.

*Aufgabe* 2.6 (Verifikation). Testen Sie durch Simulation in SIMULINK, ob der so entworfene Regelkreis die Spezifikationen auch tatsächlich erfüllt. Vergleichen Sie die Ergebnisse für die drei betrachteten Systemmodelle.

Aufgabe 2.7 (Einfluss des Messrauschens). Testen Sie Ihren Regler in der Simulation mit Messrauschen<sup>a</sup>. Wie verhält sich das System mit Messrauschen im Vergleich zum idealen System? Welchen Einfluss hat die Wahl der Anstiegszeit  $t_r$  auf Rauschanteile im Eingang u und im Ausgang y? Dokumentieren Sie aussagekräftige Ergebnisse für verschiedene Parameter und analysieren Sie dies formal anhand der Übertragungsfunktionen vom Sensorrauschen n zum Eingang u bzw. zum Ausgang y.

 $<sup>^{</sup>a}$ Üblicherweise wird Messrauschen als bandbeschränktes, weißes Rauschen modelliert.

## 2.3 Literatur

- [2.1] A. Kugi, Skriptum zur VU Automatisierung (WS 2022/2023), Institut für Automatisierungs- und Regelungstechnik, TU Wien, 2022. Adresse: https://www.acin. tuwien.ac.at/bachelor/automatisierung/.
- [2.2] P. Kokotovic, H. K. Khalil und J. O'Reilly, Singular Pertubation Methods in Control: Analysis and Design. USA, Philadelphia: Society for Industrial Mathematics, 1999.

# 3 Zustandsregler

Ziel dieser Übung ist der Entwurf einer geeigneten Regelung für ein dynamisches System. Im Unterschied zur vorherigen Übung soll nun ein Zustandsregler für das im vorigen Kapitel eingeführte Modell einer Gleichstrommaschine entworfen werden.

Die benötigten Grundlagen wurden in der VU Automatisierung vorgestellt. Studieren Sie daher zur Vorbereitung dieser Übung folgende Unterlagen:

- Skriptum zur VU Automatisierung (WS 2022/23) [3.1]
  - Kapitel 7 bis Kapitel 8

Bei Fragen oder Anregungen zu dieser Übung wenden Sie sich bitte an

- Domagoj-Krešimir Jukić <jukic@acin.tuwien.ac.at> oder
- Martin Baumann <baumann@acin.tuwien.ac.at>.

Für organisatorische Fragen wenden Sie sich bitte an

Florian Beck <beck@acin.tuwien.ac.at>.

Alle MATLAB/SIMULINK Dateien, die zum Bearbeiten dieser Übung benötigt werden, finden Sie in uebung3.zip auf der Homepage der Lehrveranstaltung.

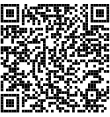

## 3.1 Zustandsreglerentwurf für die Gleichstrommaschine mit Propeller

Aufgabe 3.1. In dieser Aufgabe soll für die Gleichstrommaschine mit Propeller eine Drehzahlregelung mithilfe eines zeitdiskreten Zustandsreglers entworfen werden. Der Reglerentwurf erfolgt dabei am linearisierten, reduzierten Modell aus Aufgabe 2.3. Als Abtastzeit für den Regler gelte  $T_a = 10$  ms. Bearbeiten Sie dazu die nachfolgenden Teilaufgaben:

1. Eine wesentliche Systemanforderung für den Zustandsreglerentwurf ist das Vorhandensein der vollständigen Erreichbarkeit. Berechnen Sie die zeitdiskrete Zustandsraumdarstellung des linearisierten, reduzierten Systemmodells aus Aufgabe 2.3 für die Abtastzeit  $T_a = 10 \text{ ms}$  und weisen Sie nach, dass das System vollständig erreichbar bezüglich des Systemeingangs  $\Delta u$  ist [3.1].

Hinweis: Mithilfe des MATLAB-Befehls ctrb können Sie die Erreichbarkeitsmatrix des zeitdiskreten Systems berechnen. Weiters existieren in MATLAB die nützlichen Befehle ss und c2d.

2. Entwerfen Sie einen zeitdiskreten Zustandsregler der Form

$$\Delta u_k = \mathbf{k}^{\mathrm{T}} \Delta \mathbf{x}_{red,k} + g \Delta r_k, \qquad (3.1)$$

mit dem die Propeller-Drehzahl  $\Delta \omega_P$  der Sollgröße  $\Delta r$  folgt. Alle weiteren Anforderungen für den Reglerentwurf sind Aufgabe 2.5 zu entnehmen. Bestimmen Sie den Rückführungsvektor **k** und den Parameter g so, dass der geschlossene Kreis die Pole  $p_j = \exp(\lambda_0 T_a), j = 1...3$  mit einem geeigneten  $\lambda_0 \in \mathbb{R}$  besitzt und begründen Sie die Wahl dieser Pole.

Hinweis: Verwenden Sie für die Implementierung die zur Verfügung gestellte MATLAB-Function fct\_Zustandsregler. Sämtliche Reglerparameter müssen als Parameter in der Struktur parZR gespeichert werden. Zur Bestimmung des Rückführungsvektors k kann in MATLAB der Befehl acker verwendet werden. Achten Sie bei der Verwendung auf die vom Skriptum abweichende Vorzeichenkonvention.

Aufgabe 3.2. Implementieren Sie den Zustandsregler aus Aufgabe 3.1 in SIMULINK am linearen Entwurfsmodell. Achten Sie darauf, dass die Abtastzeit des Reglers entsprechend gesetzt ist und der Regler tatsächlich zeitdiskret berechnet wird. Betrachten Sie dazu einen Sollgrößensprung und achten Sie insbesondere auf die Einhaltung der Stellgrößenbegrenzung sowie auf das Verschwinden der bleibenden Regelabweichung. Falls Ihr Regler die gestellten Anforderungen nicht erfüllt, führen Sie den Entwurf in Aufgabe 3.1 erneut durch.

Implementieren Sie nun den Zustandsregler am nichtlinearen Modell (2.7) der Gleichstrommaschine und achten Sie auf eine korrekte Aufschaltung der Ruhelagen. Prüfen Sie erneut die Einhaltung der Anforderungen. Überlegen Sie sich, warum der Regler die Anforderung in Bezug auf die bleibende Regelabweichung prinzipiell nicht erfüllen kann.

Aufgabe 3.3. Um auch im Falle von Abweichungen der Strecke vom nominellen System sowie von auftretenden Störungen die bleibende Regelabweichung zu unterdrücken, ist in dieser Aufgabe ein zeitdiskreter PI-Zustandsregler der Form

$$x_{I,k+1} = x_{I,k} + (\Delta r_k - \underbrace{\mathbf{c}^{\mathrm{T}} \Delta \mathbf{x}_{red,k}}_{\Delta y_k})$$
(3.2a)

$$\Delta u_k = \begin{bmatrix} \mathbf{k}_x^{\mathrm{T}} & k_I \end{bmatrix} \begin{bmatrix} \Delta \mathbf{x}_{red,k} \\ x_{I,k} \end{bmatrix} + k_P (\Delta r_k - \underbrace{\mathbf{c}^{\mathrm{T}} \Delta \mathbf{x}_{red,k}}_{\Delta y_k})$$
(3.2b)

Laborübung Regelungstechnik (WS 2022/2023) ©A. Kugi, Institut für Automatisierungs- und Regelungstechnik, TU Wien

zu entwerfen. Für den Reglerentwurf gelten die gleichen Anforderungen wie in Aufgabe 3.1. Welche Anforderungen hinsichtlich Erreichbarkeit werden an das System gestellt und sind diese erfüllt? Orientieren Sie sich bei der Bestimmung der Reglerparameter  $\mathbf{k}_x$ ,  $k_P$  und  $k_I$  an der Vorgehensweise im Skriptum [3.1].

Hinweis: Verwenden Sie für die Implementierung die zur Verfügung gestellte MATLAB-Function fct\_PI\_Zustandsregler.

Prinzipiell könnte der PI-Zustandsregler der Form (3.2) in SIMULINK als zeitdiskretes Blockdiagramm aufgebaut werden. Eine übersichtlichere Darstellung des Regelalgorithmus erhält man durch eine Realisierung in Form eines MATLAB Function Blocks. Um einen reibungslosen Ablauf der Reglerimplementierung am zugehörigen Laboraufbau zu ermöglichen, realisieren Sie Ihren Regler in Form eines MATLAB Function Blocks, bei dem Sie die folgende Schnittstelle vorsehen:

function du = fcn(dx, dr, sw, parPI\_ZR)

Die Blockeingänge dx und dr bezeichnen den Zustand  $\Delta \mathbf{x}_{red}$  und die Sollgröße  $\Delta r$ und der Blockausgang du die berechnete Stellgröße  $\Delta u$ . Achten Sie auf eine korrekte Aufschaltung der Ruhelagen außerhalb des Blocks. Sämtliche Reglerparameter müssen als Parameter in der Struktur parPI\_ZR an den Block übergeben werden. Dazu muss diese im "Symbols"-Feld ("Edit Data" im "Function"-Tab des MATLAB-Function Block Editors) als "Parameter" gekennzeichnet werden, womit sie direkt aus dem MATLAB-Workspace entnommen wird. Berücksichtigen Sie weiters die zeitdiskrete Form des Zustandsreglers, indem Sie die Abtastzeit für den MATLAB Function Block vorgeben. Der Blockeingang sw dient zum Deaktivieren des Reglers: Gilt sw=0, so muss der Reglerausgang du=0 zurückgeben. Weiters muss in diesem Fall die Integration des Fehlers angehalten werden und ein Reset auf 0 durchgeführt werden, damit der Regler bei einem erneuten Aktivieren (sw=1) keine unzulässigen Stellamplituden ausgibt. Verifizieren Sie den Reglerentwurf anschließend am nichtlinearen Modell (2.7) der Gleichstrommaschine.

Eine beispielhafte Verwendung von MATLAB Function Blöcken zeigt Ihnen das SIMULINK Modell matlabfunc.slx, welches Ihnen auf der Homepage in der Datei uebung3.zip zur Verfügung steht. Dort ist gezeigt, wie ein zeitdiskretes LTI-System mit einem MATLAB Function Block und unter Verwendung von persistent-Variablen simuliert werden kann. Weiters

ist im "Property Inspector" die Abtastzeit des Blocks gesetzt.

Aufgabe 3.4 (Störverhalten). Vergleichen Sie den Kompensationsregler aus Aufgabe 2.5 mit dem PI-Zustandsregler von Aufgabe 3.3 am nichtlinearen Modell (2.7).

1. Bewerten Sie das Führungsverhalten der verschiedenen Regelungsstrategien für einen Sollgrößensprung  $\Delta r = 20 \, \text{rad s}^{-1} \sigma(t-1)$ .

Laborübung Regelungstechnik (WS 2022/2023) ©A. Kugi, Institut für Automatisierungs- und Regelungstechnik, TU Wien

2. Untersuchen Sie das Verhalten der Regler für eine Störung der Form  $M_{ext} = -0.5 \,\mathrm{N}\,\mathrm{m}\sigma(t-5).$ 

# Seite 35

## 3.2 Literatur

[3.1] A. Kugi, Skriptum zur VU Automatisierung (WS 2022/2023), Institut für Automatisierungs- und Regelungstechnik, TU Wien, 2022. Adresse: https://www.acin. tuwien.ac.at/bachelor/automatisierung/.